## ฐานข้อมูล Thai Digital Collection

เป็นฐานข้อมูลที่จัดเก็บและแสดงเอกสารฉบับเต็ม (Full Text) พร้อมภาพโดยเฉพาะข้อมูลวิทยานิพนธ์ งานวิจัย ของสถาบันอุดมศึกษาในประเทศไทย ตลอดจนให้บริการเอกสารอิเล็กทรอนิกส์ระหว่างห้องสมุดมหาวิทยาลัย/สถาบันกว่า 78 แห่ง (รวมมหาวิทยาลัยราชภัฏลำปางด้วย) โดยปัจจุบันมีการจัดเก็บข้อมูลในระบบเอกสารรูปแบบอิเล็กทรอนิกส์ จำนวนกว่า 50,000 รายการ

## ขั้นตอนการใช้งาน

- 1. สืบค้นผ่านเว็บไซต์สำนักวิทยบริการ URL : http://arit.lpru.ac.th/
- 2. เลือกเมนู บริการหอสมุด/ฐานข้อมูล สกอ. บอกรับ

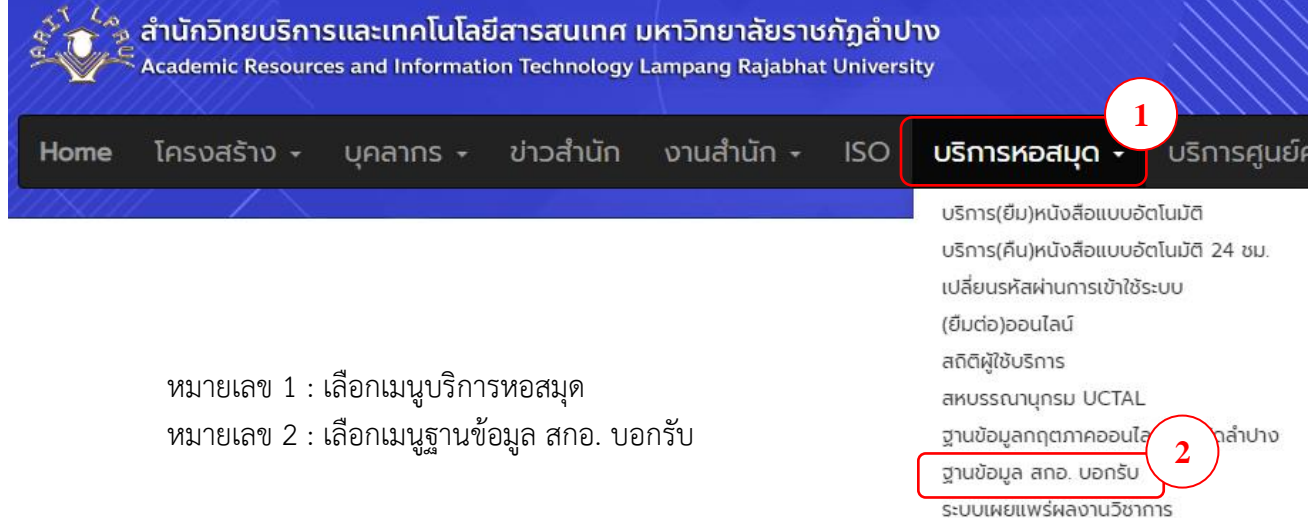

บันทึกรายการหนังสือ

3. เลือกฐานข้อมูลที่ต้องการสืบค้น ให้เลือกฐานข้อมูลชื่อว่า Thaidigital Collection

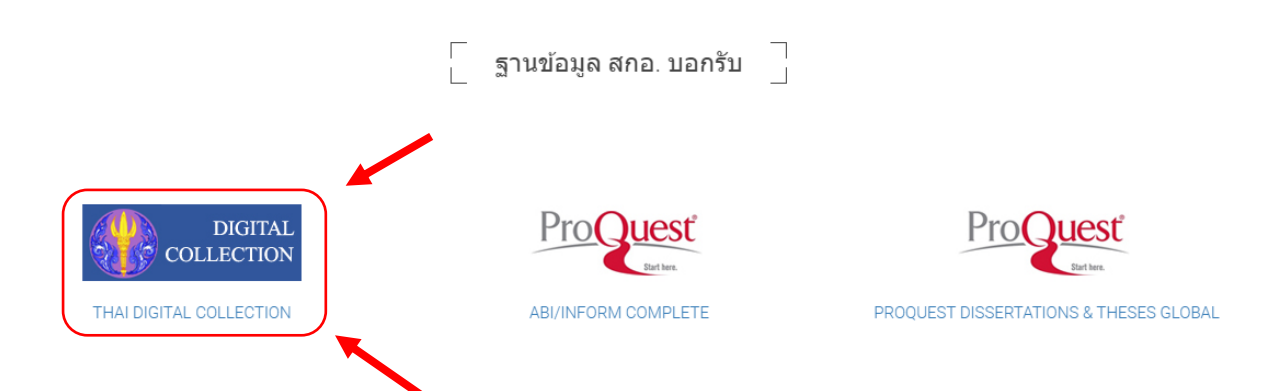

จัดทำโดย ศูนย์วิทยบริการ(หอสมุดกลาง) สำนักวิทยบริการและเทคโนโลยีสารสนเทศ มหาวิทยาลัยราชภัฏลำปาง หมายเหตุ : การเปิดอ่านเอกสารอิเล็กทรอนิกส์ฉบับเต็ม เครื่องคอมพิวเตอร์ต้องมีโปรแกรมที่สามารถเปิดอ่านไฟล์ .pdf ได้ เช่น adobe reader, foxit reader เป็นต้น

## 4. ตัวเลือกการค้นหาและการกำหนดเงื่อนไขในการสืบค้น

| Вrowse → ● Help ● Faq       2     1012       3     1          |
|---------------------------------------------------------------|
| 2 กกษ<br>3<br>ทกษหาวิทยาลัย/สถาบัน                            |
| ทุกมหาวิทยาลัย/สถาบัน                                         |
| กรมควบคุมโรค กระทรวงสาธารณสุข<br>กรมอนามัย<br>กระทรวงยุติธรรม |
| L Sign Up                                                     |
| ร่อ Shift ชื่อเรื่อง                                          |
| (lanสารทุกชนิด<br>Article/Proceeding                          |
| หนังสืออิเล็กทรอนิกส์/e-book<br>หนังสือหายาก/Rare Book        |
| rch<br>ที่ไม่ยาวเกินไป สั้นและได้ใจความ)<br>นหนึ่ง"           |
| r<br>I<br>I                                                   |

- หมายเลข 6 : เลือกชนิดเอกสารที่ต้องการสืบค้น
- หมายเลข 7 : คลิกปุ่มค้นหา เพื่อเริ่มการสืบค้น

5. ผลการสืบค้นจะแสดงชื่อเรื่อง ปีที่จัดทำ ชนิดเอกสาร มหาวิทยาลัย/สถาบัน และเลือกชื่อเรื่องที่ต้องการ

| เอกสารทุกชนิด ทุกหน่วยงาน ปี 0000-00-00 มีข้อมูลจำนวน 4 รายการ |                                                                                                    |  |  |  |  |  |  |
|----------------------------------------------------------------|----------------------------------------------------------------------------------------------------|--|--|--|--|--|--|
| กำลังแสดงหน้าที่ <b>1/1</b>                                    |                                                                                                    |  |  |  |  |  |  |
| ลำดับ<br>ที่.                                                  | รายละเอียด                                                                                                    |  |  |  |  |  |  |
| 1 🗆                                                            | มาตรการผ่อนปรนชั่วคราวทางบัญชีในสถานการณ์แพร่ระบาดของโควิด-19<br>โดย : <i>ศิรประภา ศรีวิโรจน์1 และ ปัทมนันท์ บุญถนอมตีรัตน์1</i><br>หน่วยงาน : <b>มหาวิทยาลัยอีสเทิร์นเอเชีย</b><br>ปีที่จัดทำ : 2563 ประเภท : บทความ/Article                                                                                                    |  |  |  |  |  |  |
| 2                                                              | ปัจจัยที่มีอิทธิพลต่อพฤติกรรมการสร้างเสริมสุขภาพในการป้องกันการติดเชื้อโคโรนา 2019 (โควิด 19) ของผู้<br>สูงอายุ<br>โดย : <i>วิญญ์ทัญญ บุญทัน.;พัชราภรณ์ ไหวคิด.;วิภาพร สร้อยแสง.;ชุติมา สร้อยนาค.;ปริศนา อัครธนพล.;จริยา<br/>วัตร คมพยัคฆ์.</i><br>หน่วยงาน : <b>มหาวิทยาลัยหัวเฉียวเฉลิมพระเกียรติ</b><br>ปีที่จัดทำ : 2564 ประเภท : งานวิจัย/Research report                                                                                                    |  |  |  |  |  |  |
| 3 🗆                                                            | อัตราส่วนทางการเงินที่มีผลต่อการเลือกลงทุนในหลักทรัพย์โดยใช้การวิเคราะห์การถดถอยโลจิสติค<br>โดย : <i>ระวีวรรณ เหล็งขยัน</i><br>หน่วยงาน : <b>มหาวิทยาลัยเทคโนโลยีพระจอมเกล้าพระนครเหนือ</b><br>ปีที่จัดทำ : 2564 ประเภท : บทความ/Article                                                                                                    |  |  |  |  |  |  |
| 4                                                              | การศึกษาความรู้ ทัศนคติ และการปฏิบัติงานตามบทบาทหน้าที่ในโครงการอสม.เคาะประตูบ้าน ต้านโควิด19<br>ในช่วงควบคุมการแพร่ระบาดของเชี้ COVID-19 ของอาสาสมัครสาธารณสุขประจำหมู่บ้าน ตำบลดอนเมือง<br>อำเภอสีคิ้ว จังหวัดนครราชสีมา<br>โดย : สุภารัตน์ สีวงกลาง;สุภาพร จรงูเหลือม;สุภาพ ภักดี,สุภาวดี นามโพธิ์,สุลักษณา อรรถพันธ์กุล;สุวรรณี<br>วงษ์นอก;สุวรรณี อิงสันเทียะ,สุวัจนี ดวยกระโทก<br>หน่วยงาน : วิทยาลัยพยาบาลบรมราชชนนี นครราชสีมา<br>ปีที่จัดทำ : 2563 ประเภท : งานวิจัย/Research report |  |  |  |  |  |  |

## 6. เมื่อเลือกชื่อเรื่องแล้วจะแสดงหน้าบรรณานุกรม แฟ้มข้อมูล และการดาวน์โหลดเอกสาร

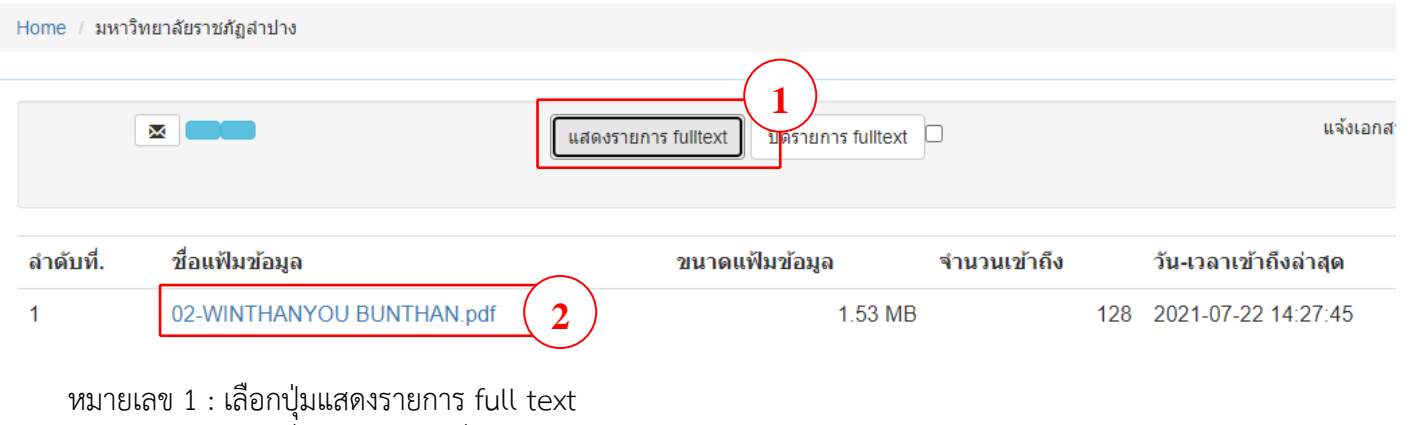

หมายเลข 2 : เลือกชื่อแฟ้มข้อมูล เพื่อดาวน์โหลดเอกสาร

|                                                                                                    | Save As                |                                 |                                    | ×     |
|----------------------------------------------------------------------------------------------------|------------------------|---------------------------------|------------------------------------|-------|
| เอกสารที่กำลัง Download เป็นเอกสารที่สงวนไว้สำหรับการ<br>อ้างอิงถึงเจ้าของเอกสารทกครั้งที่มีการนำไปใช้ | ← → • ↑ <mark>↓</mark> | → This PC → Downloads ~         | ව 🔎 Search Downloads               | ดแป   |
|                                                                                                    | Organize 🔻 Ne          | w folder                        |                                    | 2     |
| ยอมรับเงื่อนไขก่อนการ Download 🛛 🔏 น                                                                   | ✓                      | Name<br>V Earlier this week (3) | Date modified                      | Туре  |
| เลือก Server เพื่อ Download                                                                            | Downloads              | 🖈 📥 กรรมการ                     | 19/7/2564 16:01                    | PDF F |
| Download ארד => ThaiLIS                                                                                | Documents              | * <mark> </mark>                | 19/7/2564 16:01<br>19/7/2564 15:59 | PDF F |
|                                                                                                    | 🧧 7 ก.ค. 2564          | v <                             |                                    | >     |
|                                                                                                    | File name:             | 02-WINTHANYOU BUNTHAN           |                                    | ~     |
| หากมบญหา เนการ download ขอมูล กรุณา กดบุ                                                               | Save as type:          | Foxit Reader PDF Document       |                                    | ~     |
|                                                                                                    | ∧ Hide Folders         |                                 | 5 Save Cancel                      |       |

หมายเลข 3 : คลิกเลือก ⊠ี ยอมรับเงื่อนไขการ Download หมายเลข 4 : คลิกเลือก ThaiLIS เริ่มการดาวน์โหลดแฟ้มข้อมูล หมายเลข 5 : คลิกเลือก Save บันทึกแฟ้มข้อมูล

<mark>หมายเหตุ :</mark> การดาวน์โหลดเอกสารฉบับเต็ม (Full Text) สามารถดาวน์โหลดได้ภายในเครือข่ายมหาวิทยาลัยเท่านั้น ดาวน์โหลดนอกเครือข่ายมหาวิทยาลัยต้องสมัครสมาชิกจึงจะสามารถดาวน์โหลดเอกสารได้

สอบถามข้อมูลเพิ่มเติมได้ที่ : โทร. 089-7002235 ไลน์ ID : librarylpru ID : 0897002235 หรือส่งข้อความมาที่เพจ ศูนย์วิทยบริการ www.facebook.com/librarylpru/ ในเวลาราชการเท่านั้น